## **CFSA Membership Renewal How To**

- 1. Login to your CFSA Community profile. Need help logging in? Reach out to info@cfsaa.org.
- 2. On your profile navigate to the Company Invoices tab to find your membership renewal.

|                                                         | Company Invoices                                                     |                                                              |                                                 |               |  |
|---------------------------------------------------------|----------------------------------------------------------------------|--------------------------------------------------------------|-------------------------------------------------|---------------|--|
|                                                         | Past Due<br>Total Balance Due<br>\$0.00                              | Upcoming Order #: 000117915<br>Total Balance Due<br>\$800.00 | 15 Open Orders<br>Total Balance Due<br>\$800.00 |               |  |
| Emily Wrinkle                                           |                                                                      |                                                              |                                                 |               |  |
|                                                         |                                                                      |                                                              |                                                 |               |  |
| My Info                                                 | Open Orders All Orders                                               |                                                              |                                                 |               |  |
| My Info<br>Company Info                                 | Open Orders All Orders<br>Search                                     | Date Range                                                   |                                                 |               |  |
| My Info<br>Company Info<br>Company Logo                 | Open Orders All Orders Search Q Orders found: 1                      | Date Range<br>01/01/2023 -12/31/2023                         | ä                                               | O L           |  |
| My Info<br>Company Info<br>Company Logo<br>Company Logo | Open Orders All Orders Search Orders found: 1 Order/Invoice # V Item | Date Range<br>01/01/2023 -12/31/2023                         | ä<br>Due Date ↑                                 | Balance Due V |  |

- 3. You may click the Pay Now button if you want to pay via credit card.
- 4. To pay via check, click the arrow to the far right of the line item for the membership renewal

|                                                                                 | Company Invoices                                                       |                                                              |                                              |                  |          |
|---------------------------------------------------------------------------------|------------------------------------------------------------------------|--------------------------------------------------------------|----------------------------------------------|------------------|----------|
|                                                                                 | Past Due<br>Total Balance Due<br>\$0.00                                | Upcoming Order #: 000117915<br>Total Balance Due<br>\$800.00 | Open Orders<br>Total Balance Due<br>\$800.00 |                  |          |
|                                                                                 |                                                                        | Pay Now                                                      | Pay No                                       | w                |          |
| Emily Wrinkle                                                                   |                                                                        |                                                              |                                              |                  |          |
| Emily Wrinkle                                                                   | Open Orders All Orders                                                 |                                                              |                                              |                  |          |
| Emily Wrinkle<br>My Info<br>Company Info                                        | Open Orders All Orders<br>Search                                       | Date Range                                                   |                                              |                  |          |
| Emily Wrinkle<br>My Info<br>Company Info                                        | Open Orders All Orders<br>Search                                       | Date Range<br>01/01/2023 -12/31/2023                         | ä                                            | 0                |          |
| Emily Wrinkle<br>My Info<br>Company Info<br>Company Logo                        | Open Orders All Orders Search Q Orders found: 1                        | Date Range<br>01/01/2023 -12/31/2023                         |                                              | Ø                | ⊻        |
| Emily Wrinkle<br>My Info<br>Company Info<br>Company Logo<br>Company Memberships | Open Orders All Orders Search Q Orders found: 1 Order/Invoice # V Item | Date Range<br>01/01/2023 -12/31/2023                         | iii Due Date ↑                               | ©<br>Balance Due | <u>ل</u> |

5. On the pop out window to the side click on the Order # link. This will populate an invoice that you can print for accounting to write a check.

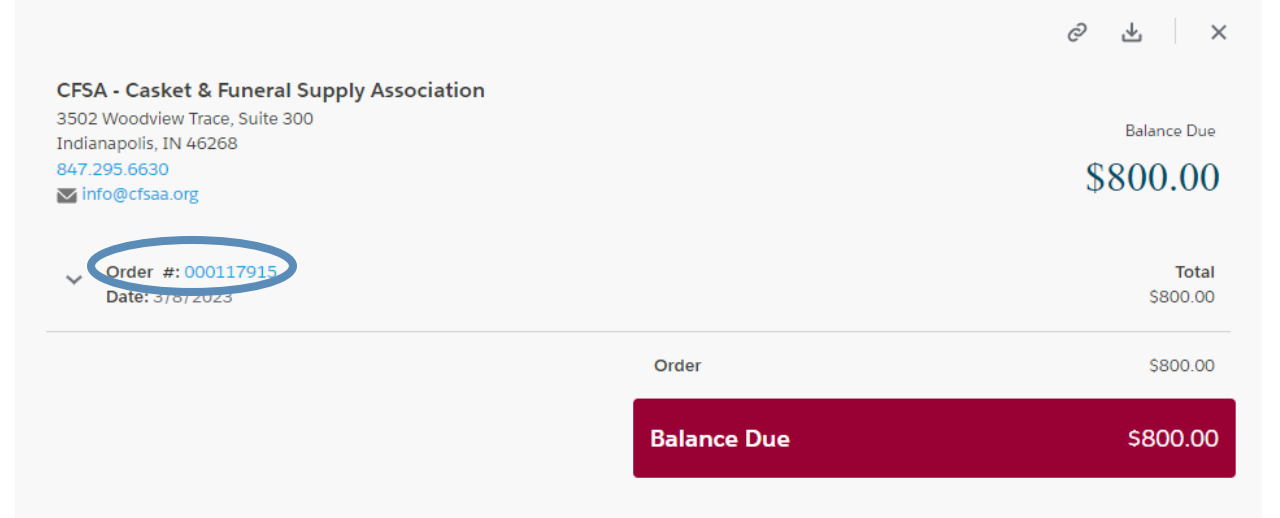

## **Understanding Your Receipt on a Payment Plan**

|                                                                                                    |                                              | 2                                                                                                    | Invoice<br>Date: Mar 8, 2023<br>Gales Order #: 000120330<br>Total: \$200.00 | 1. |
|----------------------------------------------------------------------------------------------------|----------------------------------------------|----------------------------------------------------------------------------------------------------|-----------------------------------------------------------------------------|----|
| From Casket & Funeral Supply<br>3502 Woodview Trace,<br>Indianapolis, IN 46268<br>847.295.6630<br>info@cfsaa.org<br>https://www.cfsaa.org/ | / Association of America (CFSA)<br>Suite 300 | To Casket & Funeral Supply Association<br>test4 Wrinkle<br>3502 Woodview Trace Ste. 300<br>Indianapolis, IN 46268<br>USA | 1                                                                           |    |
| Line Description                                                                                                    | Sale Price                                   | Quantity                                                                                                    | Total                                                                       |    |
| CFSA Regular Industry<br>Membership                                                                                                    | \$200.00                                     | 1                                                                                                    | \$200.00                                                                    |    |
|                                                                                                    |                                              | Subtotal                                                                                                    | \$800.00                                                                    |    |
|                                                                                                    |                                              | Total                                                                                                    | \$800.00                                                                    | 2. |
|                                                                                                    |                                              | Amount Paid                                                                                                    | \$200.00                                                                    | 3. |
|                                                                                                    |                                              | Past Due                                                                                                    | \$0.00                                                                      |    |
|                                                                                                    |                                              | Next Payment Amount                                                                                                    | \$0.00                                                                      |    |
|                                                                                                    |                                              | Next Payment Date                                                                                                    | 06/15/2023                                                                  | 4. |
|                                                                                                    |                                              | Current Due                                                                                                    | \$0.00                                                                      |    |
|                                                                                                    |                                              | Balance Due                                                                                                    | \$600.00                                                                    | 5. |

- 1. This is the amount you paid on the above date.
- 2. This is your total membership fee for the year.
- 3. This is how much you have paid off on your membership fee.
- 4. When your next installment is due.
- 5. How much is left to pay for your membership fee.